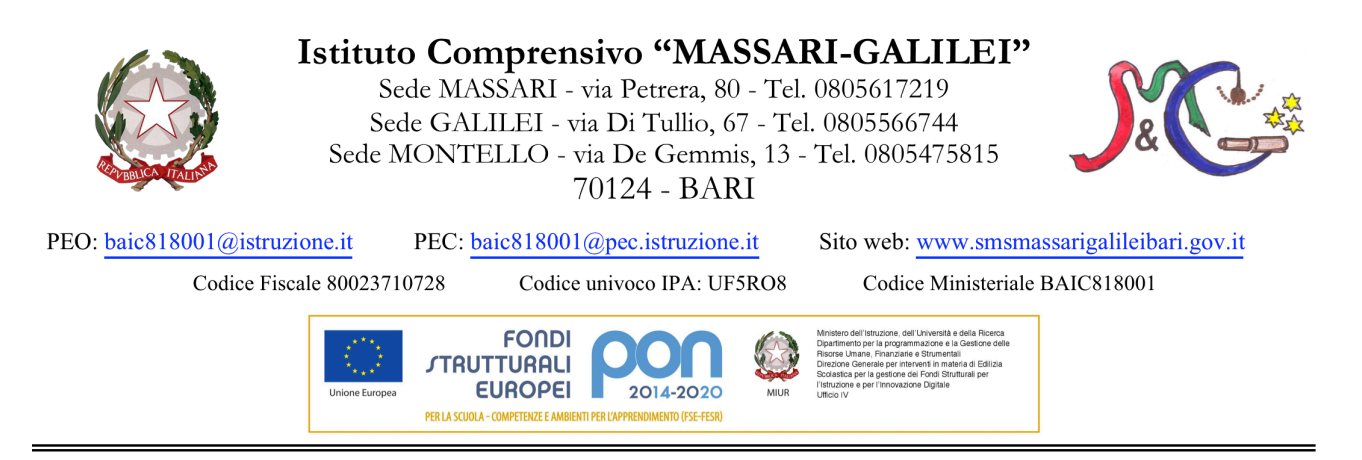

## PRENOTAZIONE COLLOQUI ANTIMERIDIANI CON I DOCENTI

Le famiglie potranno prenotare **i colloqui antimeridiani** con i docenti dei propri figli sul **Portale Argo Scuolanext,** a cui si accede con il **Codice Utente e la Password** individuale ricevuti dalla scuola.

**A.** Per attivare la prenotazione sarà necessario entrare nello spazio "**Servizi classe**" e cliccare sull'icona "**Ricevimento Docenti**".

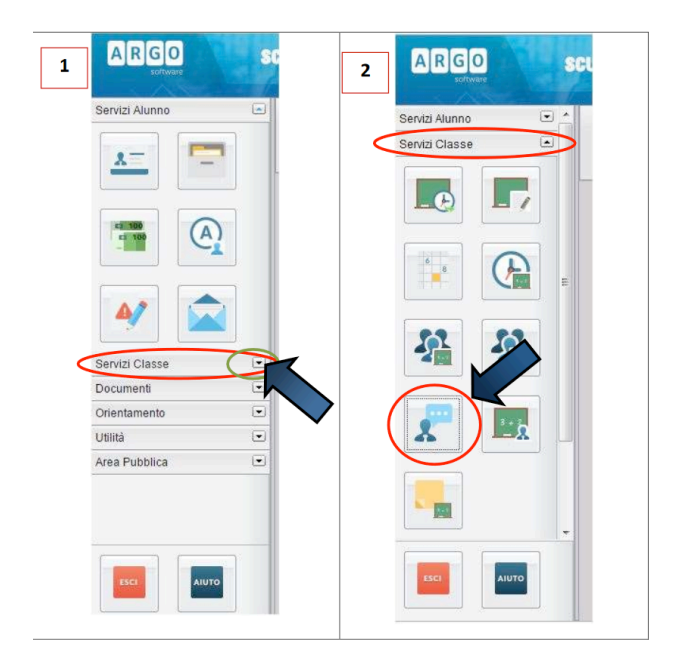

B. La pagina successiva mostrerà un bottone in basso da cliccare per eseguire una nuova prenotazione, che potrà essere a nome sia del padre sia della madre.

| JUITIO                                  | Dalle ore | Alle ore | Docente | Genitore | Data Pren. | OraPri |
|-----------------------------------------|-----------|----------|---------|----------|------------|--------|
|                                         |           |          |         |          |            |        |
|                                         |           |          |         |          |            |        |
| 1 3 1 1 V 1                             |           |          |         |          |            |        |
|                                         |           |          |         |          |            |        |
|                                         |           |          |         |          |            |        |
|                                         |           |          |         |          |            |        |
|                                         |           |          |         |          |            |        |
|                                         |           |          |         |          |            |        |
|                                         |           |          |         |          |            |        |
|                                         |           |          |         |          |            |        |
|                                         |           |          |         |          |            |        |
|                                         |           |          |         |          |            |        |
|                                         |           |          |         |          |            |        |
|                                         |           | <b>A</b> |         |          |            |        |
| 1 1 1 1 1 1 1 1 1 1 1 1 1 1 1 1 1 1 1 1 |           |          |         |          |            |        |
|                                         |           |          |         |          |            |        |
|                                         |           |          |         |          |            |        |
|                                         |           |          |         |          |            |        |

C. Apparirà, in una nuova finestra, l'elenco dei docenti della classe. Selezionando il nominativo di uno/a di loro comparirà l'elenco delle giornate di ricevimento disponibili con il rispettivo orario e il numero massimo di prenotazioni effettuabili nella giornata prescelta.

| Giorno                                        | Dalle ore                                           | Alle ore                    | Max Pren. | N.Pren.                       | Prenotazioni entro          | Annotazione |
|-----------------------------------------------|-----------------------------------------------------|-----------------------------|-----------|-------------------------------|-----------------------------|-------------|
| 03/11/2015                                    | 11:00                                               | 12:00                       |           |                               | 02/11/2015                  |             |
| 10/11/2015                                    | 11:00                                               |                             | 8         | 0                             | 09/11/2015                  |             |
| 17 Numero<br>possil<br><sup>24</sup> (a discr | o massimo di o<br>bili in una gio<br>rezione del do | colloqui<br>rnata<br>cente) | 8         | 0<br>Numero d'o<br>propria pr | ordine della<br>renotazione |             |
| 01/12/2013                                    | 11.00                                               | 12.00                       | 8         | 0                             | 30/11/2015                  |             |
| 15/12/2015                                    | 11:00                                               | 12:00                       | 8         | 0                             | 14/12/2015                  |             |
| 22/12/2015                                    | 11:00                                               | 12:00                       | 8         | 0                             | 21/12/2015                  |             |

- D. Scegliendo il giorno desiderato e prenotandosi il genitore saprà subito qual è il numero d'ordine assegnatogli per il colloquio, in modo da evitare spiacevoli malintesi con gli altri genitori.
- E. I dati personali inseriti dal genitore per la prenotazione potranno essere anche modificati in seguito.

| Docente:<br>Email Docente:      | ROSSI MARIA LAURA |          |
|---------------------------------|-------------------|----------|
| Prenotazione per il giorno:     | 03/11/2015        |          |
| Genitore:                       | VERNA ALDO        | <u>~</u> |
| Confermare indirizzo email:     | vernaaldo@tin.it  |          |
| Confermare recapito telefonico: | 347 5689777       |          |
|                                 |                   |          |

F. Esiste infine la possibilità di annullare la prenotazione:

| 13/11/2015 11:00 12:00 BD CLAUDIO VERNA ALDO 21/10/2015 17:47 1 EXIST/2015 11:00 12:00 ROSELEVA CORT.CARA 100 21/10/2015 10:30 1 Liceo-Fermi MADRE |
|----------------------------------------------------------------------------------------------------|
| SI11/2015 11:00 12:00 ROSE-BUL CORTICUEL 17/10/2015 19:30 1 Liceo-Fermi                                                                            |
| MADRE                                                                                                    |
|                                                                                                    |

Ogni docente ha stabilito un numero massimo di genitori da accogliere che, in ogni caso, non potrà essere superiore alle 8 unità. In coda, il docente potrà incontrare i genitori che non hanno effettuato la prenotazione on line.

Il Dirigente Prof.ssa Alba Decataldo